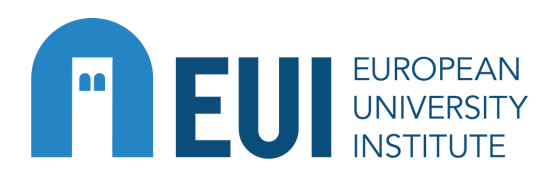

# Scanning for External Users and Guests Requires a personal USB flash drive

# **STEPS**

# CREATE A MYPRINT ACCOUNT

- 1. Go to myprint.eui.eu and create an account with a personal email address
- 2. Check your email for an 8-digit numeric pincode (save this) you will need to enter your pincode into the printer keypad each time you use the printer

#### LOG INTO THE PRINTER AND INSERT USB FLASH DRIVE

- 1. Log into the printer with your personal pincode
- 2. Select 'System home' at the top left of the display
- 3. Choose 'Scanner (Classic)'
- 4. Insert your USB flash drive on the left side of the printer keypad
- 5. The flash drive is recognised when a notification and USB symbol appears on the display

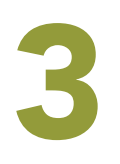

# PREPARE SCAN

- 1. Click on 'Reset'
- 2. Choose 'Store file'
- 3. Select 'Store to memory device'
- 4. Press 'Ok'

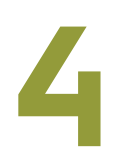

# START SCANNING

- 1. Click on 'Start' to scan your material (notice advanced scanning settings are available on the left of the display)
- 2. You have 60 seconds to continue scanning between each scan

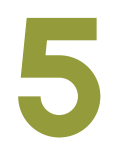

#### EXIT SCANNING AND REMOVE USB FLASH DRIVE

- 1. When the scan is finished, click on the number sign '#'
- 2. Securely remove the USB flash drive by clicking the USB symbol at the bottom left of the display
- 3. Log out from your account
- 4. Your scanned document should appear on your USB flash drive

Turn for printer keypad and display navigation

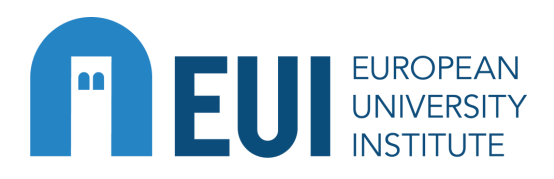

Library

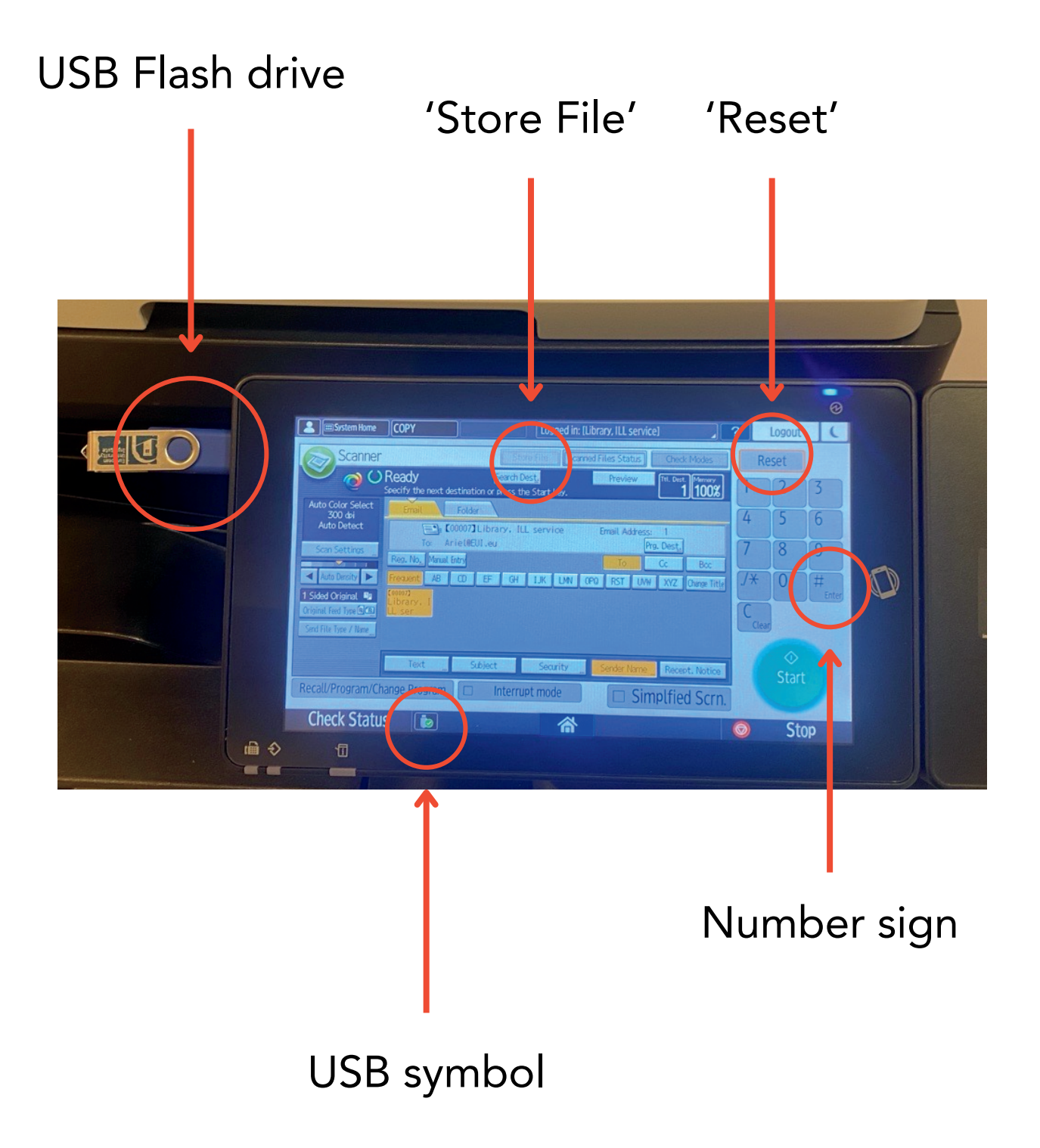